# Parametryzacja przetworników analogowocyfrowych

wersja: 05.2015

### 1. Cel ćwiczenia

Celem ćwiczenia jest zaprezentowanie istoty działania przetworników analogowo-cyfrowych (ADC-analog-to-digital converter), identyfikacja ewentualnych źródeł błędów przetwarzania, zdefiniowanie i pomiar podstawowych parametrów statycznych i dynamicznych przetworników ADC.

# 2. System pomiarowy

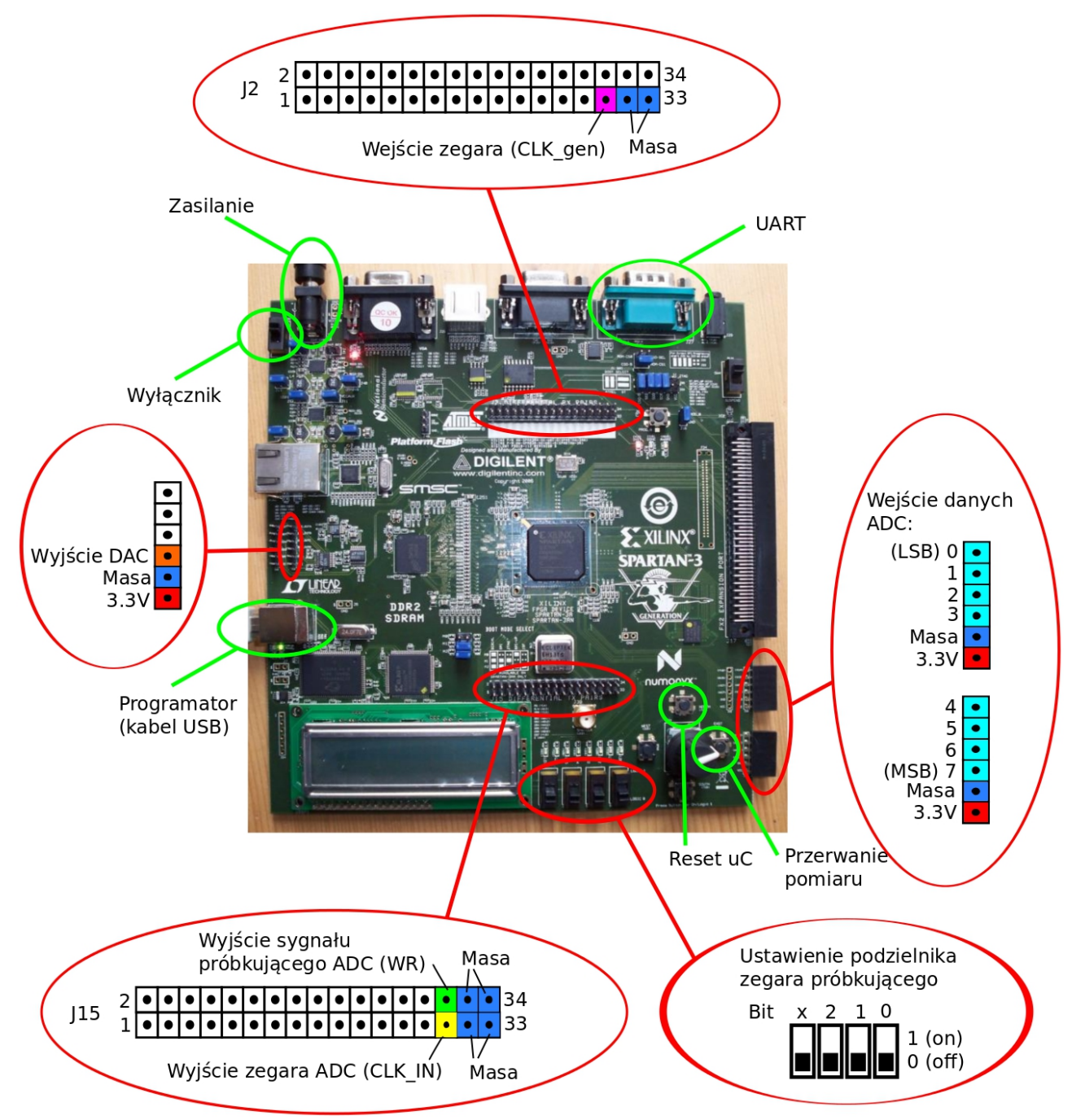

Rys.1 Podłączenie układu FPGA

Ze względu na optymalizację procedury pomiarowej zaprojektowano dedykowany system pomiarowy zbudowany z wykorzystaniem układu FPGA **Spartan-3 XC3S700AN-FG484** na płytce ewaluacyjnej **Spartan-3AN Starter Kit**.

## 3. Program ćwiczenia

#### 1. Oprogramowanie pomiarowe

Pomiary wykonywane są w całości przy użyciu programu do akwizycji danych **adc209\_daq.py** dostępnego do pobrania ze strony **asic.fis.agh.edu.pl/students/dsp/**, sekcja *"Instrukcja i oprogramowanie do pomiaru przetwornika ADC"* - oprogramowanie w archiwum **tar** lub **zip.** Pobrane archiwum należy rozpakować:

- tar -xf <nazwa\_archiwum> dla archiwum **tar**
- unzip <nazwa\_archiwum> dla archiwum zip

Należy również skonfigurować środowisko do programowania układu FPGA wydając w konsoli komendę:

### source /opt/xilinx/settings64.sh

W celu uruchomienia programu do akwizycji danych należy w konsoli przejść do katalogu do którego zostało pobrane i rozpakowane archiwum (typowo **~/Pobrane/ADC209\_DAQ**) a następnie wydać komendę:

#### ./adc209\_daq.py

W przypadku wystąpienia błędu rozpoczynającego się komunikatem Traceback (most recent call last):

File "./adc209\_daq.py", line 9, in <module>
ser = serial.Serial(port, 115200, timeout=0)

należy otworzyć program do akwizycji danych do edycji, np. komendą

#### gedit adc209\_daq.py

i w linii 8:

#### port = "/dev/ttyS0"

zmienić numer portu szeregowego z **SO** na jeden z **S1**, **S2**, **S3**, itd. Po każdej zmianie uruchomić skrypt sprawdzając czy błąd został usunięty.

#### 2. Zestawienie stanowiska pomiarowego

Badany przetwornik ADC jest 8-bitowym przetwornikiem kolejnych przybliżeń (SAR) o symbolu ADC0804. Wykorzystując uniwersalną płytkę montażową zbudować układ przetwornika ADC w konfiguracji przedstawionej na rysunku 2.

Do układu należy doprowadzić zegar i sygnał próbkujący z układu FPGA (wyjście J15, rys. 1). Układ przetwornika ADC należy zasilać napięciem **3.3V** z zasilacza laboratoryjnego lub płytki ewaluacyjnej układu FPGA. Wyjścia danych połączyć z płytką ewaluacyjną. Wejście analogowe przetwornika podłączyć w

zależności od prowadzonego pomiaru:

- dla manualnego pomiaru statycznego z zasilaczem laboratoryjnym,
- dla automatycznego pomiaru statycznego z wyjściem przetwornika DAC układu FPGA (patrz rys. 1)
- dla automatycznego pomaru dynamicznego z wyjściem generatora sinusoidalnego

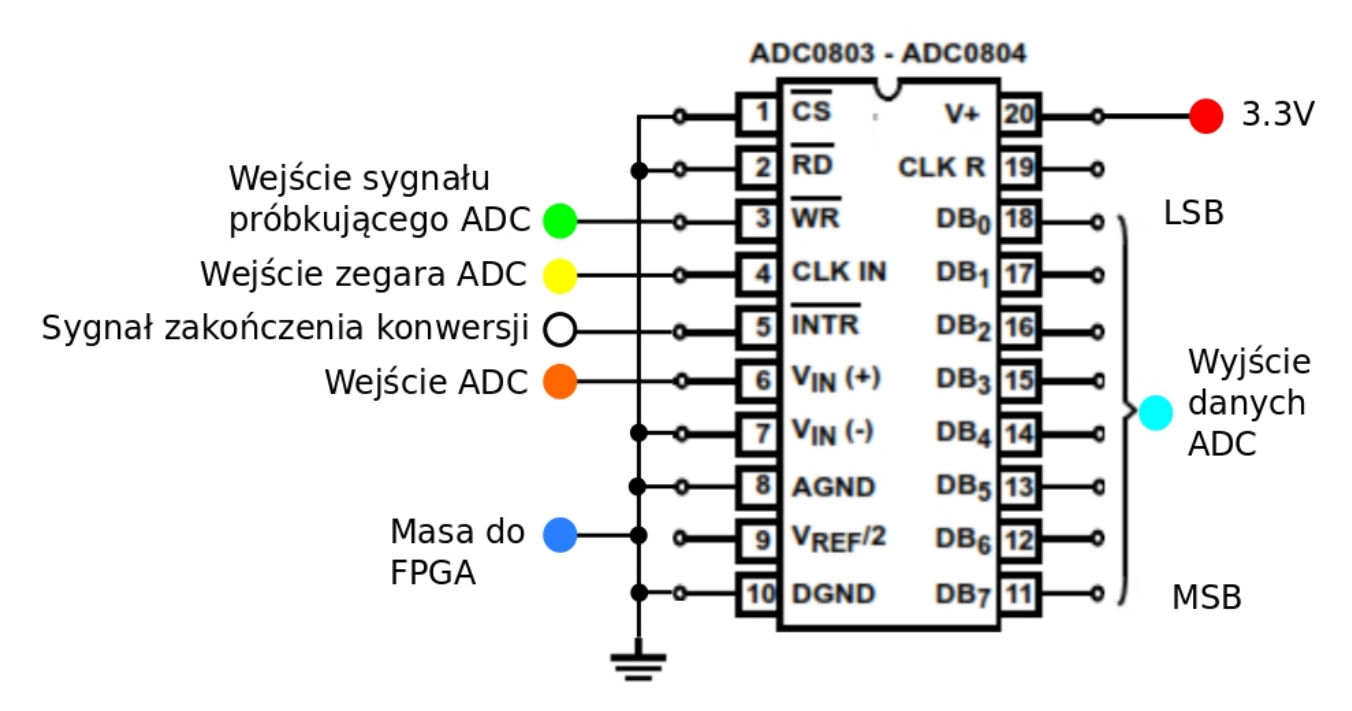

Rys.2 Podłączenie przetwornika ADC0804

Płytkę ewaluacyjną z układem FPGA, poza połączeniem z przetwornikiem analogowym, należy połączyć z komputerem poprzez porty **UART** (służącym do akwizycji danych) i **USB** (co umożliwia zaprogramowanie układu).

Na wejście zegara **CLK\_gen** (J2, rys. 1) należy podać z generatora przebieg prostokątny o następujących parametrach:

#### **1.** Dla generatora **Tektronix**:

- amplituda 1.65 Vpp
- offset **0.825 V**
- częstotliwość **524 288 Hz** (2<sup>19</sup>)
- 2. Dla generatora Rigol:
  - amplituda 3.3 Vpp
  - offset **1.65 V**
  - częstotliwość **524 288 Hz** (2<sup>19</sup>)

Po podłączeniu płytki ewaluacyjnej należy zaprogramować układ FPGA wybierając z menu programu do akwizycji danych **adc209\_daq.py** opcję **f**. Poprawne zaprogramowanie układu sygnalizowane jest wyświetleniem na wyświetlaczu LCD napisu:

ADC209 DAQ Idle Częstotliwość próbkowania przetwornika ADC ustala się za pomocą przełączników suwakowych na płytce układu FPGA (rys. 1). Dostępne podzielniki i odpowiadające im częstotliwości próbkowania przedstawia tabela 1. Wybrana częstotliwość próbkowania obrazowana jest na diodach LED znajdujących się ponad przełącznikami suwakowymi. Jeśli w sposób ciągły świeci się tylko jedna z ośmiu diód, wskazuje to na brak sygnału zegarowego na wejściu **CLK\_gen** (J2, rys. 1).

Dla pomiarów statycznych (punkty 4 i 5) częstotliwość próbkowania powinna zostać ustawiona na **1024 Hz**.

| Ustawienie<br>przełącznika (bity 2-0) | Podzielnik               | Częstotliwość próbkowania<br>(dla zegara wejściowego 524 288 Hz) |
|---------------------------------------|--------------------------|------------------------------------------------------------------|
| 000                                   | 512 (2 <sup>9</sup> )    | 1024 Hz                                                          |
| 001                                   | 1024 (2 <sup>10</sup> )  | 512 Hz                                                           |
| 010                                   | 2048 (211)               | 256 Hz                                                           |
| 011                                   | 4096 (2 <sup>12</sup> )  | 128 Hz                                                           |
| 100                                   | 8192 (2 <sup>13</sup> )  | 64 Hz                                                            |
| 101                                   | 16384 (2 <sup>14</sup> ) | 32 Hz                                                            |
| 110                                   | 32768 (2 <sup>15</sup> ) | 16 Hz                                                            |
| 111                                   | 65536 (2 <sup>16</sup> ) | 8 Hz                                                             |

Tabela 1. Konfiguracja częstotliwości próbkowania przetwornika ADC

#### 3. Sprawdzenie stanowiska pomiarowego

W celu sprawdzenia stanowiska pomiarowego na wejście przetwornika ADC należy podać dowolne stałe napięcie z zakresu **0-3.3 V** z zasilacza laboratoryjnego. Z menu w programie do akwizycji danych **adc209\_daq.py** należy wybrać opcję **r** co pozwala na bezpośrednią, ciągłą obserwację kodu wyjściowego przetwornika ADC. Zmieniając napięcie wejściowe (nie przekraczając zakresu **0-3.3 V**) zaobserwować zmiany kodu na wyjściu ADC.

Jeżeli program do akwizycji danych nie wyświetla kodu wyjściowego ADC (brak liczby dziesiętnej w linii "**ADC output =**") należy ponownie zmienić numer portu szeregowego w programie (patrz podpunkt pierwszy "**Oprogramowanie pomiarowe**").

#### 4. Pomiar statyczny manualny parametrów przetwornika ADC0804

Pomiar statyczny manualny polega na ręcznym podawaniu napięcia na wejście przetwornika analogowo-cyfrowego za pomocą zasilacza laboratoryjnego w maksymalnym zakresie **0-3.3V**. Zakres i krok pomiaru zostaną podane przez prowadzącego ćwiczenie.

Krok pomiaru należy ustawić w programie do akwizycji danych wykorzystując opcję I. Po ustawieniu uruchamiamy tryb pomiaru (opcja **p**).

Po liście punktów poruszać się można za pomocą klawiszy < i > zaś użycie klawisza **Enter** na danym punkcie listy powoduje odczyt kodu wyjściowego przetwornika dla tej wartości napięcia. Na zasilaczu powinno być uprzednio ustawione napięcie odpowiadające danemu punktowi z listy.

Przed rozpoczęciem pomiaru wygodnie jest ustawić plik roboczy, do którego będą zapisywane dane (opcja **s** w trybie pomiarów ręcznych).

# 5. Pomiar statyczny automatyczny parametrów przetwornika ADC0804

Pomiar statyczny automatyczny ma za zadanie zobrazować działanie podstawowego systemu pomiarowego i dostarczyć pełnego zestawu danych do analiz statycznych. Na wejście przetwornika ADC0804 podawane jest napięcie generowane automatycznie za pomocą przetwornika cyfrowo-analogowego DAC o znacznie lepszej rozdzielczości bitowej (12-bitów).

Uruchomienie pomiarów następuje poprzez wybranie opcji **s** w menu głównym. Zostanie zebrany cały zestaw danych statycznych (4096 punktów). Wyniki zostaną zapisane w pliku tekstowym, którego nazwę należy podać po skończeniu pomiaru.

# 6. Pomiar dynamiczny automatyczny parametrów przetwornika ADC0804

Pomiary dynamiczne stanowią główny element analizy parametrów przetworników analogowo-cyfrowych. Opierają się na analizie częstotliwościowej próbek sygnału sinusoidalnego o znanych parametrach.

Na wejście przetwornika należy podać przebieg sinusoidalny o następujących parametrach:

#### 1. Dla generatora **Tektronix**:

- amplituda 1.65 Vpp
- offset **0.825 V**
- 2. Dla generatora Rigol:
  - amplituda **3.3 Vpp**
  - offset **1.65 V**

Czestotliwość przebiegu sinusoidalnego musi być nieparzysta wielokrotnościa (harmoniczna) częstotliwości bazowej 1024-punktowej Fouriera dyskretnej transformaty (DFT) dla zadanej częstotliwości próbkowania. Zestawienie odpowiednich częstotliwości sygnału wejściowego zawarte jest w tabeli 2.

Pomiary należy wykonać dla następujących częstotliwości próbkowania i sygnału sinusoidalnego:

- 1. Częstotliwośc próbkowania 1024 Hz,
  - 1. Częstotliwość przebiegu wejściowego 409 Hz
  - 2. Częstotliwość przebiegu wejściowego 241 Hz
  - **3.** Częstotliwość przebiegu wejściowego **13 Hz**
- 2. Częstotliwośc próbkowania 128 Hz,
  - 1. Częstotliwość przebiegu wejściowego 51.125 Hz
  - 2. Częstotliwość przebiegu wejściowego 30.125 Hz
  - 3. Częstotliwość przebiegu wejściowego 30.12 Hz
  - 4. Częstotliwość przebiegu wejściowego 3.875 Hz

Pomiary uruchamiamy za pomocą opcji **d**. Dane zostaną zapisane w pliku, którego nazwę należy podać po zakończeniu pomiaru.

| Częstotliwość    | Częstotliwość przebiegu wejściowego [Hz] dla n-tej harmonicznej częstotliwości podstawowej gdzie n= |           |           |           |           |           |           |           |           |  |
|------------------|----------------------------------------------------------------------------------------------------|-----------|-----------|-----------|-----------|-----------|-----------|-----------|-----------|--|
| próbkowania [Hz] | 409                                                                                                 | 241       | 127       | 61        | 31        | 13        | 5         | 3         | 1         |  |
| 1024             | 409                                                                                                 | 241       | 127       | 61        | 31        | 13        | 5         | 3         | 1         |  |
| 512              | 204,5                                                                                               | 120,5     | 63,5      | 30,5      | 15,5      | 6,5       | 2,5       | 1,5       | 0,5       |  |
| 256              | 102,25                                                                                              | 60,25     | 31,75     | 15,25     | 7,75      | 3,25      | 1,25      | 0,75      | 0,25      |  |
| 128              | 51,125                                                                                              | 30,125    | 15,875    | 7,625     | 3,875     | 1,625     | 0,625     | 0,375     | 0,125     |  |
| 64               | 25,5625                                                                                             | 15,0625   | 7,9375    | 3,8125    | 1,9375    | 0,8125    | 0,3125    | 0,1875    | 0,0625    |  |
| 32               | 12,78125                                                                                            | 7,53125   | 3,96875   | 1,90625   | 0,96875   | 0,40625   | 0,15625   | 0,09375   | 0,03125   |  |
| 16               | 6,390625                                                                                            | 3,765625  | 1,984375  | 0,953125  | 0,484375  | 0,203125  | 0,078125  | 0,046875  | 0,015625  |  |
| 8                | 3,1953125                                                                                           | 1,8828125 | 0,9921875 | 0,4765625 | 0,2421875 | 0,1015625 | 0,0390625 | 0,0234375 | 0,0078125 |  |

Tabela 2. Częstotliwości sygnału wejściowego w funkcji częstotliwości próbkowania